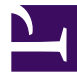

## **SoftEther VPN Client**

0-00-4-2-1.png

SoftEther VPN Client Manager Main Window

0-01-4-3-2.png

Create New Virtual Network Adapter

0-02-4-5-2.png

Virtual Network Adapter IP Address Assignment Notice

0-03-4-3-3.png

Add a lot of Virtual Network Adapter on a Windows PC

0-04-4-4-10.png

VPN Connecting Status Screen

0-05-4-5-7.png

VPN Connection Error Screen

0-06-4-5-8.png

Password Retry Dialog

0-08-4-2-3.png

VPN Client Manager Icon and Menu in Windows Task Tray

0-09-4-3-4.png

Virtual Network Adapter IP Address Setting Screen

## 0-10-4-3-5.png

Virtual Network Adapter MAC Address Settign Screen

4-3-9.png

Bridge between Virtual Network Adapter and Physical Network Adapter

4-4-11.png

VPN Connection Advanced Settings

4-4-4.png

Establishing VPN via Proxy Server or SOCKS Server

4-5-4.png

VPN Session Status Dialog

4-8-1.png

Network Traffic Speed Test Tool

4-8-2.png

Results of Network Traffic Test Tool

0-07-4-9-5.png

VPN Client Manager Easy Mode Window (Optional)

<u>More Screenshots of SoftEther VPN Software</u>